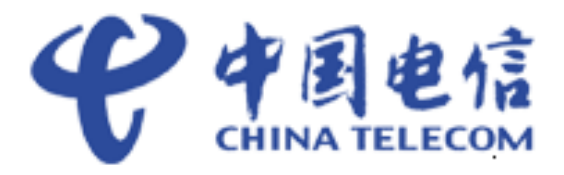

# 中国电信 NB 网关 2.0

(标准版+高级版)

正式环境指导手册

(V1.1)

天翼物联科技有限公司

二〇二二年十月

## 编制单位:

| 编写单位:  | 天翼物联科技有限公司 |
|--------|------------|
| 参与编写人员 | 刘奇峰        |

#### 修订记录

| 版本号 | 日期       | 描述 |
|-----|----------|----|
| 1.0 | 20200429 | 初稿 |
|     |          |    |
|     |          |    |
|     |          | XX |
|     |          |    |
|     |          |    |
|     |          |    |

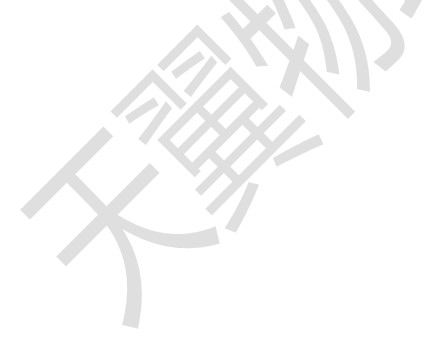

## 编制说明

本文档由中国电信物联网公司组织编写,主要针对NB客户使用中国电信NB 网关,本文档主要针对客户对接、使用NB网关的操作指引。

|          | 目录                                  |      |
|----------|-------------------------------------|------|
| →,       | 申请正式环境账号                            | 4    |
| <u> </u> | 快速入门                                | 4    |
| 3.       | 1 新建应用                              | 5    |
| 3.       | 2 应用下导入产品                           | 8    |
| 3.       | 3 命令下发方式设置                          | . 13 |
| 3.       | 4 终端注册                              | . 14 |
| 3.       | 5 调用北向 API 订阅数据                     | . 16 |
| 三、       | 基本操作                                | . 17 |
| 3.       | 1系统管理                               | . 17 |
| 3.       | 2 设备管理                              | . 21 |
| 四、       | 典型问题                                | . 30 |
| 4.       | 1 APN 配置不正确导致命令终端无法实时接收下行命令         | . 30 |
| 5.       | 2 平台设置不正确,导致命令缓存下发                  | . 30 |
| 5.       | 3 注册单个设备进行测试时参数填写有误,导致数据上报失败        | . 31 |
| 5.       | 4 终端上报数据了,但是平台没有收到。                 | . 31 |
| 5.       | 5 命令下发显示"超时"                        | . 32 |
| 5.       | 6 命令下发显示"已发送"                       | . 32 |
| 5.       | 7 终端上报数据,数据已经推送到客户服务器,但是 NB 网关上没有记录 | 32   |

### 一、申请正式环境账号

联系客户经理通过 CRM 受理。

### 二、快速入门

一个应用成功接入正式环境主要包括以下5个基本步骤:

- 1)新建一个应用
- 2)在应用下"产品模型"中导入产品(应用一产品模型一新增产 品模型一从产品中心导入)
- 3) 命令下发方式配置
- 4) 注册终端
- 5) 通过北向 API 订阅相关数据

#### 3.1 新建应用

| ≡ | Ctied muriate | 系統管理 、 |                    |        | Q 🖡 🚨 🕜  |
|---|---------------|--------|--------------------|--------|----------|
| Ŷ | 认识平台          |        | 应用管理               |        |          |
|   | 首页            |        | 我的应用(1)            |        |          |
| - | 应用管理          | *      |                    |        |          |
|   | 应用列表          |        | 应用列表               | 根据名称搜索 | Q + 创建应用 |
| 品 | 企业管理          |        | 企业:测试环境            |        |          |
| ٥ | 系统配置          | -      | ٥                  |        |          |
| â | 权限            | -      |                    |        |          |
| ∎ | 日志            |        |                    |        |          |
| ø | IĄ            |        |                    |        |          |
|   |               |        | test001111<br>公用事业 |        |          |
|   |               |        |                    |        |          |
|   |               |        |                    |        |          |
|   |               |        |                    |        | 73       |
|   |               |        |                    |        |          |
|   |               |        |                    |        |          |
|   |               |        |                    |        |          |
|   |               | $\sim$ |                    |        |          |

新建应用

点击左侧导航栏"应用列表"→创建应用, 在刷新后的页面中填 写应用的相关信息。

#### 3.1.1 基本信息:

填写应用名称,其中"所属行业"已经默认选择"公用事业", 消息跟踪数据授权,建议客户打开,后期客户可在设备列表页面针对 设备单独开启数据跟踪能力。

| ≡  | € <u>48ed</u> 8888578 | 系统管理     | ×                                                                                                    | 搜索设备 (    | a 🏨 |    | 0 |
|----|-----------------------|----------|----------------------------------------------------------------------------------------------------|-----------|-----|----|---|
| Ŷ  | 认识平台                  |          | 应用管理 > 创建应用                                                                                           |           |     |    |   |
|    | 首页                    |          | N + (PP)                                                                                              |           |     |    |   |
| •• | 应用管理                  | <b>~</b> | 30***/P28                                                                                             |           |     |    |   |
|    | 应用列表                  |          | *应用名称: 读编入<br>名称只能包含大写字母、小写字母、数字和下划线且不能大于50个字符                                                        |           |     |    |   |
| 品  | 企业管理                  |          | 企业: 測试环境 🗸                                                                                            |           |     |    |   |
| ٥  | 系統配置                  | -        | 所尾行业。 公用事业 ・                                                                                          |           |     |    |   |
| â  | 权限                    | -        | ·2//用用P-4                                                                                             |           |     |    |   |
| ▣  | 日志                    |          | 「用意識時報調用化: 137 230<br>关闭接位形式、生活管理员在辅助SP用户进行设备的故障主位时,不能预防设备上规<br>内心化学研究、平均管理员在新教院上、私心教派回答的方法表、清心地增加心平在 |           |     |    |   |
| ø  | IĄ                    |          | 的立方或通,可能够改成有比例的用意,将否将同问题正位效率,建议运行的同于百<br>管理员进行业务数据的期降。                                                |           |     |    |   |
|    |                       |          | ж <u>а</u> еле                                                                                        |           |     |    |   |
|    |                       |          | ##EIFEA<br>造择协议 平台支持应用服务器通过HTTP和HTTPS两种协议接入方式,推荐采用HTTPS协议,安全性更高                                       |           |     |    |   |
|    |                       |          | 推送协议: HTTPS v                                                                                         |           |     |    |   |
|    |                       |          | 此方式平台需要对接入的应用服务器采用CA证书进行认证,认证通过后才允许接入,<br>以保证数据的安全                                                    |           |     |    |   |
|    |                       |          |                                                                                                    | 皆使用条款〉 确定 |     | 取消 |   |
|    |                       |          |                                                                                                    |           |     |    |   |

#### 3.1.2 消息推送:

1) 选择协议

NB 网关给客户服务器推送订阅的数据,可以采用两种协议: https 和 http。采用 https 方式,需要客户上传自己应用服务器的 CA 证书,平台上已经内置 CA-Baltimore、GeoTrust、Verisign、 DigiCert、GlobalSign、Entrust、Thawte 这 7 种应用服务器证 书,请确认您的应用服务器所使用的 CA 证书是否已经包含在上述证 书中,如果没有,请上传 CA 证书。采用 http 方式,NB 网关将会采 用 http 的方式给客户服务器推送数据,但是 http 方式是不安全 的,此方式会存在平台与应用服务器之间通信信息泄露,中间人攻 击等风险。建议客户选择 https 的推送方式。

2) 选择方式

NB 网关给客户提供了两种消息推送方式:消息缓存和消息不缓存。消息不缓存方式,平台给应用服务器推送订阅消息失败后,不

以上内容仅为本文档的试下载部分,为可阅读页数的一半内容。如 要下载或阅读全文,请访问: <u>https://d.book118.com/39702011415</u> 5006120